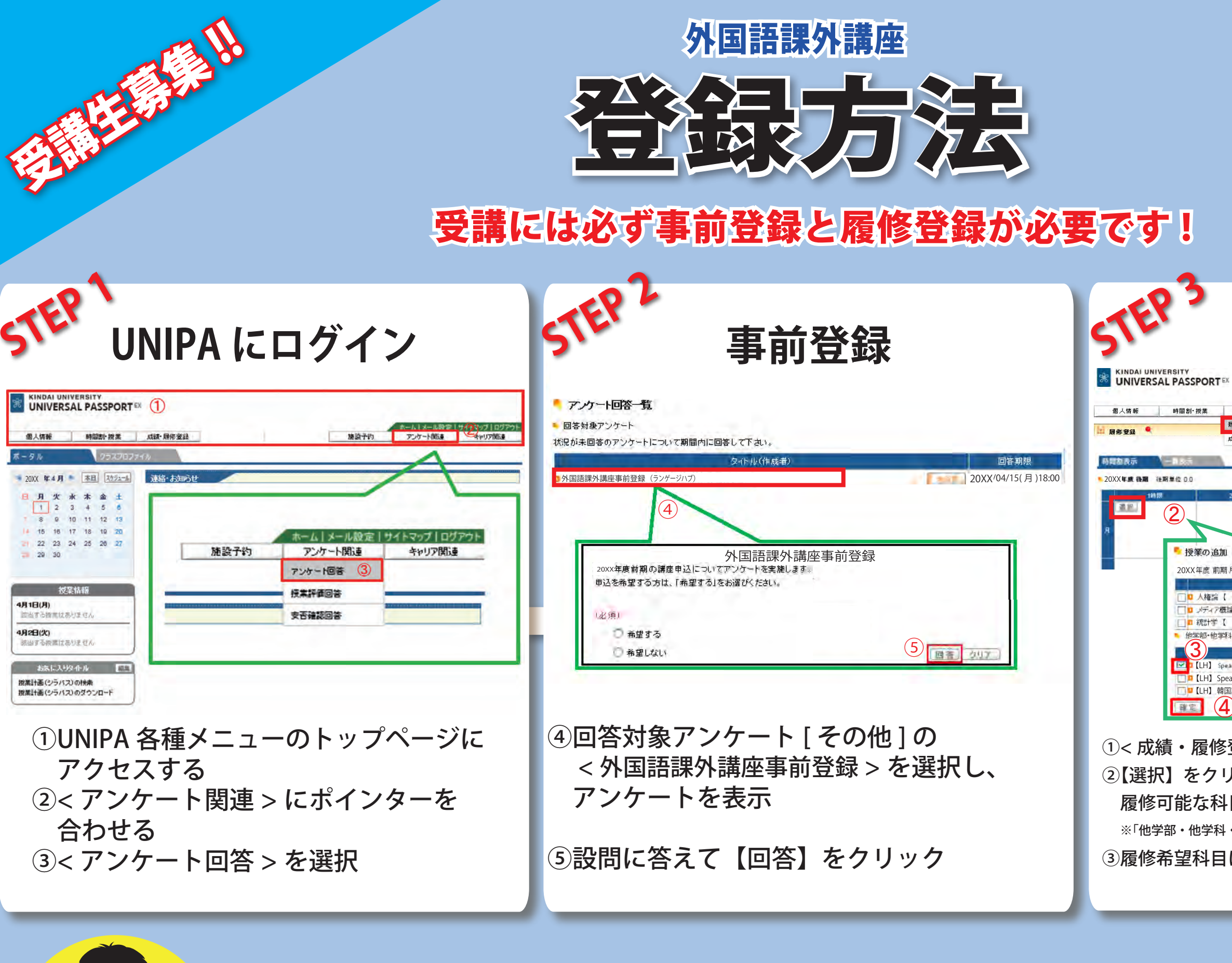

- 注意① 事前登録後、履修登録画面に表示されるのに、1~4日かかります。
- 注意② 講座は単位が出ないので、注意して履修登録してください。
- 注意③ 【対面授業】と【同時双方向型オンライン授業】は学部の授業と重複して履修できません。
- 注意④ 履修登録の際、【オンデマンド型授業】はく集中講義>にありますので、履修希望の場合はそちらから選択してください。

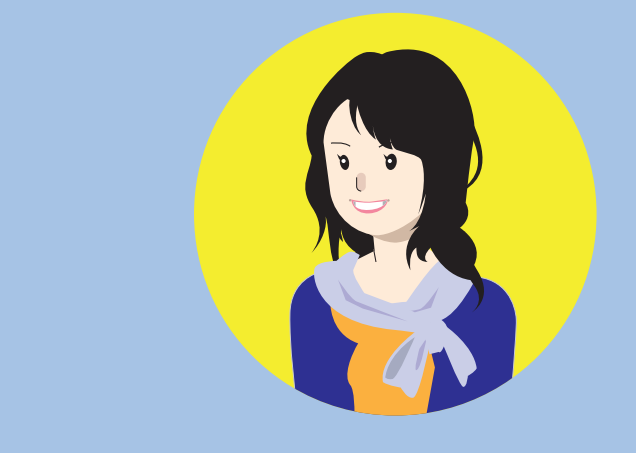

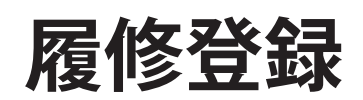

| 成績·履修登録                         |              | ht    | 設予約      | アンケート関連   | キャリア関連                                                                                                    |
|---------------------------------|--------------|-------|----------|-----------|----------------------------------------------------------------------------------------------------|
| 621                             |              |       |          |           |                                                                                                    |
| 都沿会                             | 1.履修登録 ▷ 2.学 | 生時間割表 |          |           |                                                                                                    |
|                                 |              | 現在這   | Rされている展開 | の合計単位 0.0 | ) F299                                                                                                    |
| 19                              | 1419         | 44418 | SIM      |           | 104.01                                                                                                    |
|                                 |              |       |          |           | Contract of the second second s |
|                                 |              |       |          |           |                                                                                                    |
|                                 |              |       |          |           | * I                                                                                                    |
|                                 |              |       |          | IR L      | <u>1</u>                                                                                                    |
| 1                               |              |       |          | 1.000     | -                                                                                                    |
| (月日四)                           |              |       |          | - 単位      | 2.0                                                                                                    |
| 秋月白 」<br>: 「                    |              |       |          |           | 20                                                                                                    |
| 教員名 ]                           |              |       |          |           | 10                                                                                                    |
| 他専攻・他コース科                       | 18           | _     |          | _         | 1.0                                                                                                    |
|                                 | 科目名          | 0     |          | 单位        |                                                                                                    |
| tāng(前期)【 牧員名 】                 |              |       |          |           | 0                                                                                                    |
| king (Advanced) ( ( 前期) 【 教員名 】 |              |       |          |           | U                                                                                                    |
| 语入門 (前期)【   牧員名 】               |              |       |          |           | D                                                                                                    |
| 5人P3 (用4用)[                     |              |       |          |           |                                                                                                    |

## ①< 成績・履修登録 > の < 履修登録 > を選択 ②【選択】をクリックすると、< 授業の追加 > 画面に 履修可能な科目一覧が表示される ※「他学部・他学科・他専攻・他コース科目」に分類 ③履修希望科目にチェックを入れ、④の【確定】をクリック

## せん。 場合はそちらから選択してください。